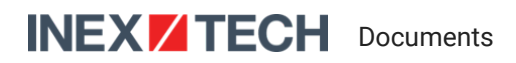

# **IZIDPUG Installation and User Guide**

## Indoor AI Data Processing Unit

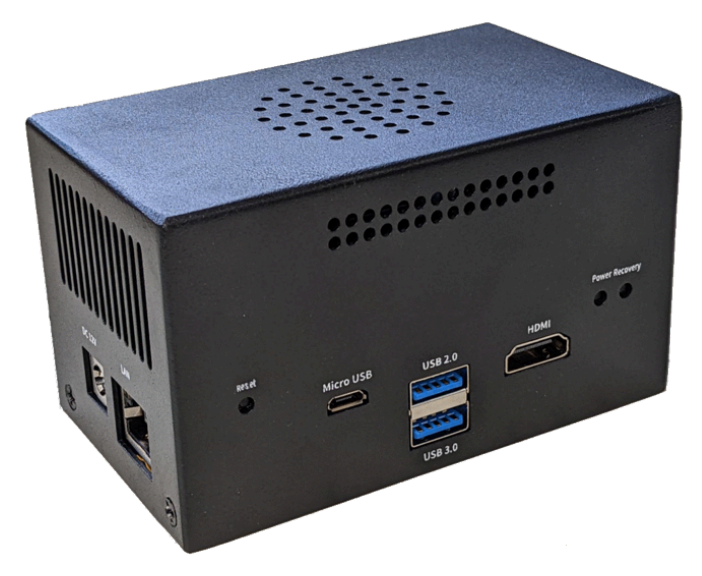

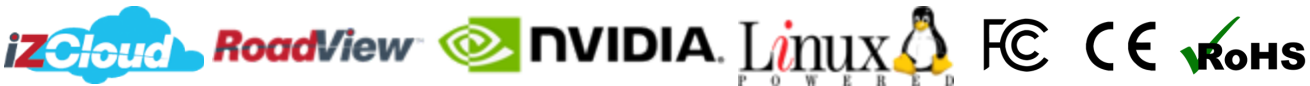

Table of Contents

- 1. Recommended Reading/Related Documents
- 2. Training and Support
  - 2.1. Training
  - 2.2. Support
- 3. Checklist
- 4. Prepare Components and Tools
  - 4.1. Package Contents
  - 4.2. Required Accessories/Tools (Not Included)
  - 4.3. Laptop Computer
  - 4.4. Dimensions and Mounting Holes
  - 4.5. Specifications
  - 4.6. Interfaces and Indicators
    - 4.6.1. Front Panel
    - 4.6.2. Left Panel
    - 4.6.3. Back Panel
- 5. Plan Your Site
- 6. Prepare Cables
- 7. Connect Components (Wiring)

- 8. Power Up and Set Up IP
  - 8.1. Reserving IP Addresses in your Network
  - 8.2. Connecting the Power
  - 8.3. Verifying Initial Operation
  - 8.4. Set Up IP
  - 8.5. Using RoadView
    - 8.5.1. Logging In
    - 8.5.2. Logging Out
- 9. Verify System Operation
- 10. Notices
  - 10.1. Inex Technologies End User Agreement
  - 10.2. Safety Precautions
  - 10.3. Regulatory Notices
  - 10.4. Documentation Notices
- 11. Document Change History

## 1. Recommended Reading/Related Documents

#### Table 1. Related Documents

| Doc. No.               | Title                                        |
|------------------------|----------------------------------------------|
| IZIDPUG-REV-xx-TDSHEET | IZIDPUG Technical Data Sheet (Rev. B)        |
| IZ Discovery Utility   | IZ Discovery Utility software components     |
| IZDISCOVERY-MAN-001    | IZ Discovery User Guide                      |
| RoadView Documentation | RoadView Documentation                       |
| End User Agreement     | Inex Technologies End User Agreement         |
| NDAA-NB-COC-001        | NDAA Section 889 Certification of Compliance |

## 2. Training and Support

## 2.1. Training

This document does not take the place of training by Inex Technologies' certified specialists. Contact Inex Technologies to schedule training.

## 2.2. Support

If you have any questions, please contact our support team via our Inex Technologies Website.

## 3. Checklist

- $\checkmark\,$  Prepare components and tools
- $\checkmark$  Plan your site
- ✓ Prepare cables
- ✓ Install components
- ✓ Connect components (wiring)
- $\checkmark\,$  Power up and set up IP
- ✓ Verify system operation

## 4. Prepare Components and Tools

### 4.1. Package Contents

Carefully unpack the contents of the IZIDPUG package.

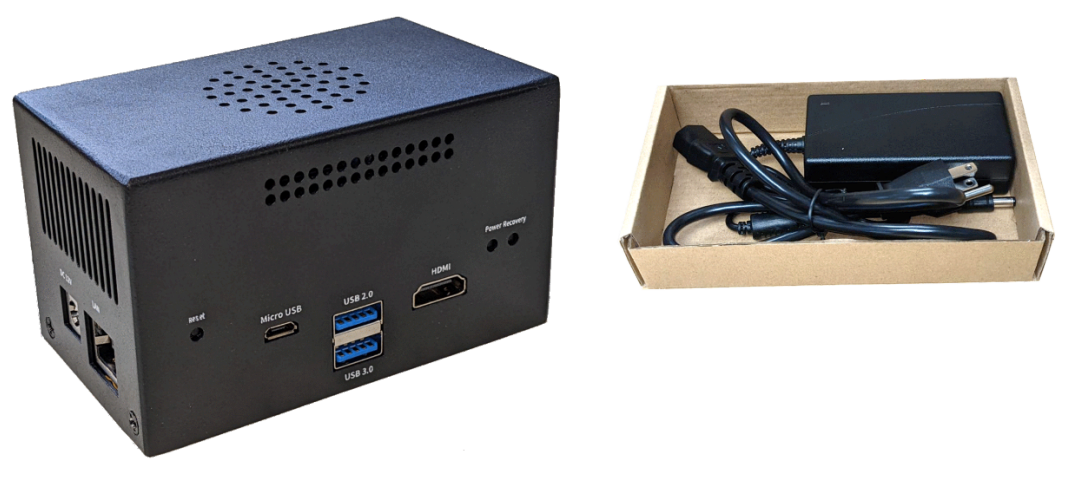

Figure 1. Package Contents

The package includes:

- An IZIDPUG Indoor AI Data Processing Unit
- Power adapter

If any parts are missing or damaged, please contact Inex Technologies.

### 4.2. Required Accessories/Tools (Not Included)

- Network surge protector/arrestor on all network cables (see Section 5)
- Network (LAN) cabling (typically CAT 5e/6 cable, with metal-body RJ45 connectors. The total length of the cable should not exceed 328 feet (100 meters). See Section 6 for important LAN cable information.
- Tools for building LAN cables (wire stripper, crimp tool, etc.) and RJ45 connectors with metal bodies.

#### i NOTE

All network cable extensions and repeaters must be shielded.

Power undervoltage, overvoltage and/or incorrect polarity will damage the unit and will void the warranty.

## 4.3. Laptop Computer

- You will need to provide a laptop computer to use for configuration. If you will be using the laptop outdoors, the screen must be able to be seen in strong sunlight. Required software:
  - Windows 10 or above with .NET 4.5 enabled in "Windows Features"
  - Chrome or Microsoft Edge browser

### 4.4. Dimensions and Mounting Holes

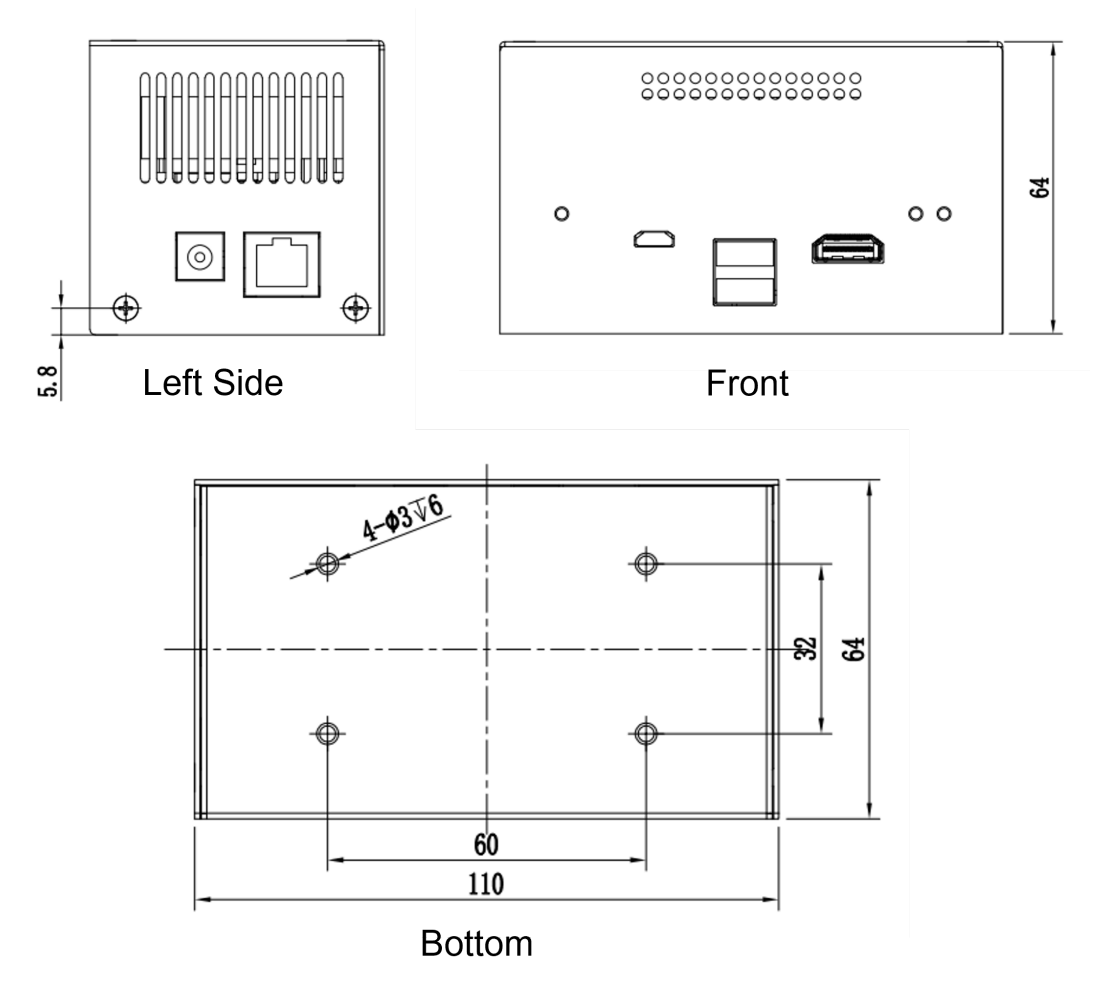

Figure 2. Dimensions and Mounting Holes (mm)

## 4.5. Specifications

| Item                                                      |                         | Specification                                                                                                    |               |           |  |
|-----------------------------------------------------------|-------------------------|----------------------------------------------------------------------------------------------------|---------------|-----------|--|
| O                                                         | LPR Analytics           | Plate Recognition, State of Issue, Type                                                                                                    |               |           |  |
| Analytics                                                 | Vehicle Analytics       | Vehicle Detection, Classification, Color, Make; Vehicle Without<br>Plate                                                                                                    |               |           |  |
| Integrated<br>Cameras                                     | Inex Cameras            | IZ600F, IZB600F                                                                                                    |               |           |  |
|                                                           | 3rd Party Cameras       | Any camera which supports the RTSP streaming protocol and<br>H.264 encoding can be integrated with this AI Data<br>Processing Unit                                                                 |               |           |  |
| Processing<br>Power                                       | Processing Power (fps)  | 40                                                                                                    |               |           |  |
|                                                           | Triggering Modes:       | Triggered                                                                                                    | Non-Triggered | On-Demand |  |
| Number of                                                 | < 20 mph (32 km/h)      | 8                                                                                                    | 4             | 4         |  |
| Supported                                                 | 20-40 mph (32-64 km/h)  | 8                                                                                                    | 2             | 2         |  |
|                                                           | 40-80 mph (64-128 km/h) | 8                                                                                                    | 1             | 1         |  |
|                                                           | Streaming Protocol      | RTSP                                                                                                    |               |           |  |
| Video Input                                               | Video Compression       | H.624                                                                                                    |               |           |  |
|                                                           | Video Resolution        | Up to 3 MP                                                                                                    |               |           |  |
| Supported<br>Protocols (for<br>additional                 | Inex HTTP API           | LPR Events are reported via protocols such as the Inex HTTP<br>API protocol. Each LPR Event includes metadata and associ-<br>ated images.                                                          |               |           |  |
| the <u>RoadView</u><br><u>documenta-</u><br><u>tion</u> ) | Inex Discovery          | The Inex Discovery Protocol is used by the IZ Discovery utility<br>to find all devices connected to the LAN. IZ Discovery also en-<br>ables display and editing of each device's network settings. |               |           |  |
|                                                           | GPU                     | NVIDIA Maxwell architecture with 128 CUDA® cores                                                                                                    |               |           |  |
|                                                           | CPU                     | Quad-core ARM Cortex-A57 MPCore processor                                                                                                    |               |           |  |
| ALLIOCESSOL                                               | RAM                     | 4 GB 64-bit LPDDR4, 1600MHz 25.6 GB/s                                                                                                    |               |           |  |
|                                                           | System and Data Storage | 250 GB                                                                                                    |               |           |  |

Table 2. IZIDPUG Technical Specifications (Rev. B)

| Item           |                        | Specification                                                                    |  |
|----------------|------------------------|----------------------------------------------------------------------------------|--|
| Environmental  | Operating Temperature  | 32°F to 113°F (0°C to 45°C); 0.2-0.3m/s air flow; according to GB/T 2423-2008    |  |
|                | Storage Temperature    | -13°F to +176°F (-25°C to +80°C)                                                 |  |
|                | Humidity               | 10% - 90% RH, non-condensing                                                     |  |
|                | Vibration              | 1 Grms,10Hz~150Hz, 3 Axis;<br>according to GB/T 2423.10-2008                     |  |
|                | ESD                    | Touch 4KV, Air 8KV;<br>according to IEC 61000-4-2, Level 3                       |  |
|                | TVS                    | 1 KV                                                                             |  |
|                | EMC                    | FCC Part 15, subpart B; CE                                                       |  |
| Certifications | RoHS                   | EU RoHS Directive 2011/65/EU and its amendment directives 2015/863/EU (RoHS 2.0) |  |
|                | NDAA                   | NDAA Section 889 compliant                                                       |  |
| Physical       | Dimensions (W x H x D) | 4.33" x 2.52" x 2.52"<br>(110 x 64 x 64 mm)                                      |  |
|                | Weight                 | 1.05 lbs (475 g)                                                                 |  |
|                | Color                  | Black                                                                            |  |

| Item        |                           |               | Specification                                                                          |
|-------------|---------------------------|---------------|----------------------------------------------------------------------------------------|
|             | Front Panel               | POWER         | Press button once for power on;<br>hold for hard reset (turns power off then on again) |
|             |                           | RECOVERY      | (Not for user)                                                                         |
|             |                           | RESET         | Press button to reset the unit                                                         |
|             |                           | HDMI          | HDMI 2.0, Type A, 5V, 1A                                                               |
|             |                           | USB 2.0       | USB 2.0, Type A, 5V, 1A                                                                |
|             |                           | USB 3.0       | USB 3.0, Type A, 5V, 1A                                                                |
|             |                           | Micro USB     | Flashing port, 5V, 1A                                                                  |
| Interfaces  | L off Donal               | DC 12V        | Power interface; male barrel socket, 12 VDC input                                      |
|             | Left Panel                | LAN           | 1 Gigabit Ethernet port                                                                |
|             | Back Panel                | Power LED     | Carrier board status indicator:                                                        |
|             |                           |               | Yellow: Power on                                                                       |
|             |                           |               | White: System on                                                                       |
|             |                           |               | Red: System error                                                                      |
|             |                           | Status LEDs   | System status indicator:                                                               |
|             |                           |               | Blue: System on                                                                        |
|             |                           |               | Red: System off                                                                        |
|             |                           | Micro SD slot | TF socket; for TF card 3.3 V, 1 A                                                      |
|             | Input                     |               | 12 VDC                                                                                 |
| rowei       | Typical Power Consumption |               | 18 W                                                                                   |
| Accessories | Accesories Included       |               | 12 VDC power adapter                                                                   |

## 4.6. Interfaces and Indicators

#### 4.6.1. Front Panel

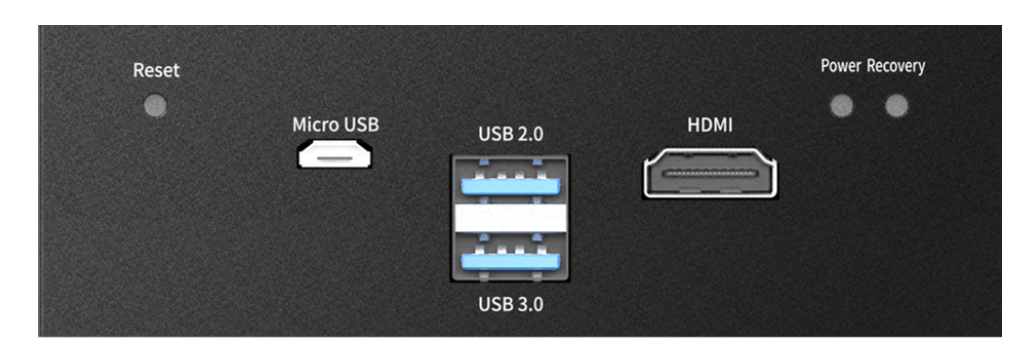

Figure 3. Front Panel

### 4.6.2. Left Panel

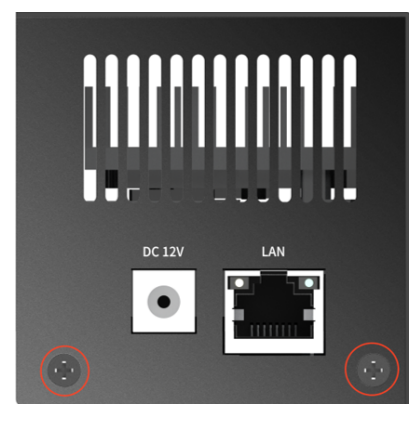

Figure 4. Left Panel

#### 4.6.3. Back Panel

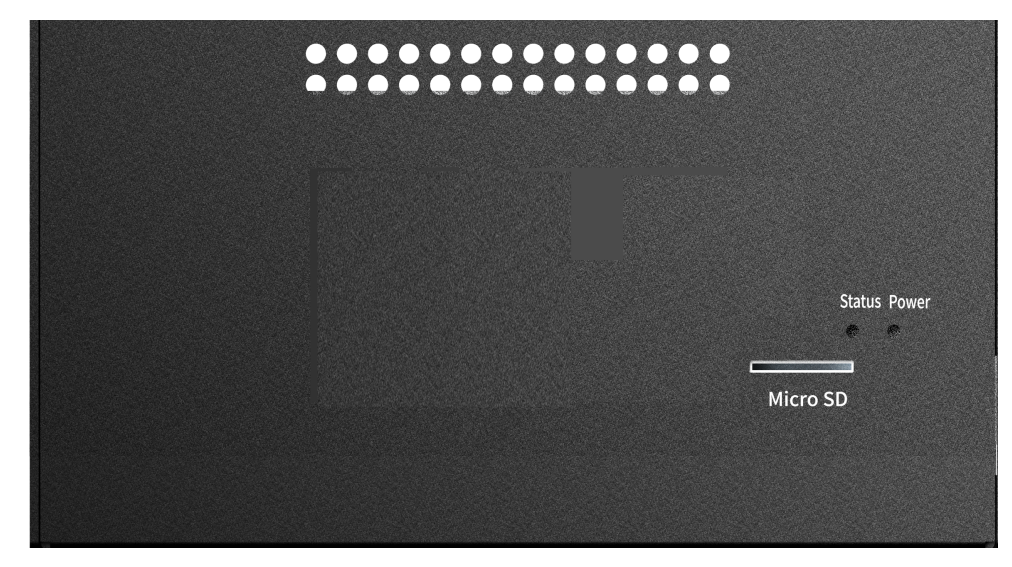

Figure 5. Back Panel

## 5. Plan Your Site

Table 3. Installation Considerations

| Item                                                                                                  | Considerations                                                                                                    |  |
|----------------------------------------------------------------------------------------------------|----------------------------------------------------------------------------------------------------|--|
| Surge Protection                                                                                      | <ul> <li>You must use a network surge protector/arrestor on all power, net-<br/>work and data cables</li> </ul>                                                                                                    |  |
| Correct, Stable and Sufficient Power                                                                  | <ul> <li>Power undervoltage, overvoltage and/or incorrect polarity will damage the unit and will void the warranty.</li> <li>Stable power at the correct level must be supplied to each camera and IZIDPUG, even when under a heavy processing load.</li> </ul> |  |
| Cable Extensions <u>IMPORTANT</u> <u>All network cable extensions and repeaters must be shielded.</u> | <ul> <li>LAN - Use only CAT 5e/6 cable for any extensions added to the<br/>LAN cable. The total length of the cable should not exceed 328<br/>feet (100 meters).</li> </ul>                                                                                     |  |
| Camera Configuration and Mounting                                                                     | <ul> <li>Refer to the relevant installation and configuration documentation<br/>for your camera(s). The cameras should be configured, mounted<br/>and connected to the LAN before mounting and configuring the<br/>IZIDPUG.</li> </ul>                          |  |

## 6. Prepare Cables

#### IMPORTANT

If you are building your own LAN cables, you must use RJ45 connectors with metal bodies. You must ensure that there is conductivity between the bodies of the connectors at each end of the cable. You can do this by extracting the cable's shield wire before attaching the connector to the cable, and then soldering the shield wire to the body of the connector (see the following Figures).

If you are using prefabricated CAT 5e/6 cables with metal-body RJ45 connectors, the shield wires have typically already been connected to each connector body. However, you must still check that there is conductivity between the bodies of the connectors at each end of the cable.

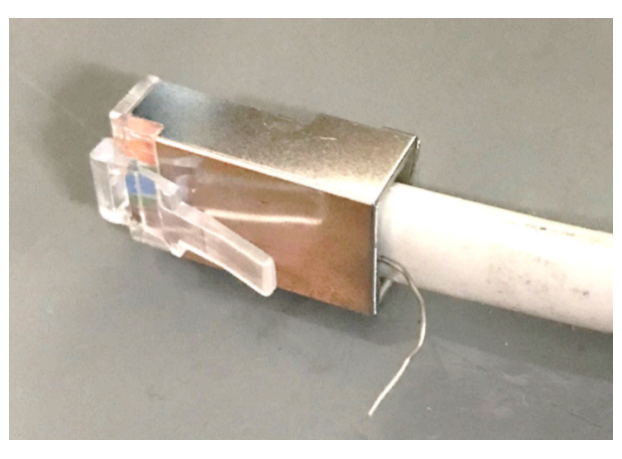

Figure 6. LAN Cable: Extracting the Shield Wire

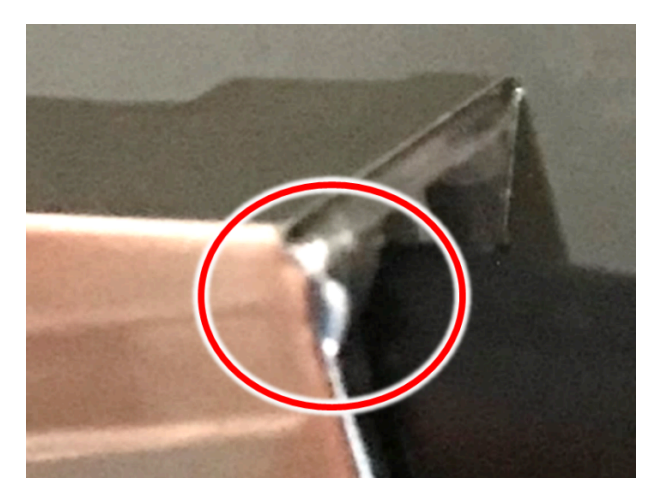

Figure 7. LAN Cable: Shield Wire Soldered to Connector Body

## 7. Connect Components (Wiring)

#### 

Power undervoltage, overvoltage and/or incorrect polarity will damage the unit and will void the warranty.

Turn off/disconnect the any external (AC) power supplies before connecting cables.

#### IMPORTANT

All network cable extensions and repeaters must be shielded.

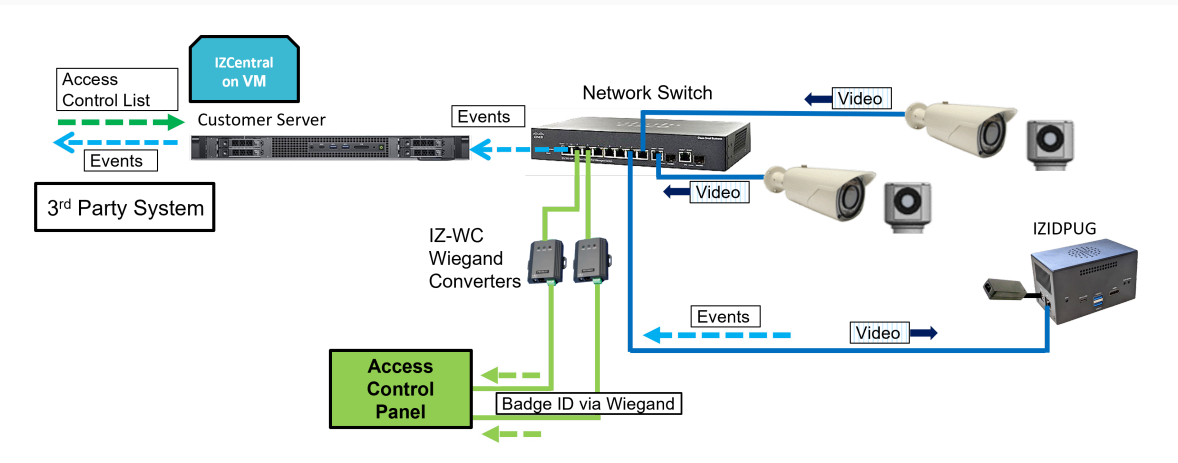

Figure 8. Typical Wiring Diagram for Access Control

#### i NOTE

Events can be sent to IZCentral using the Inex HTTP API.

Events can be sent to 3<sup>rd</sup> party systems using the Inex HTTP API and/or the Inex ZAP Protocol (see the RoadView ALPR User Guide for configuration details). See Section 1.

## 8. Power Up and Set Up IP

## 8.1. Reserving IP Addresses in your Network

The IZIDPUG and cameras have been pre-configured with default IP addresses. You will probably need to change these addresses to conform to the requirements of your network. Be sure that you have IP addresses reserved for all components of your ALPR system (IZIDPUG and cameras).

### 8.2. Connecting the Power

#### 

If any power cables were lengthened, ensure that all components receive exactly their rated voltage.

Power undervoltage, overvoltage and/or incorrect polarity will damage the unit and will void the warranty.

Stable power at the correct level must be supplied to each component, even when under a heavy processing load.

- 1. Connect the AC power to the IZIDPUG's power supply
- 2. Plug the barrel connector into the IZIDPUG
- 3. Press the POWER button on the front panel
- 4. Verify that the IZIDPUG has started to operate properly (see Section 8.3)

### 8.3. Verifying Initial Operation

With power applied, you should see that:

- The Power and Status LEDs on the back panel light up (see Section 4.6.3)
- The LAN connector LEDs on the left panel light/flash to indicate network activity (see Section 4.6.2)

If the LEDs do not light as expected check if:

- The cable(s) are carrying power all the way to reach the unit.
- The LAN cable is connected properly to the unit.

### 8.4. Set Up IP

The IZ Discovery utility discovers all active devices connected to the network, and displays a list of their network parameters. These devices can include cameras and computers.

See the IZ Discovery User Guide (see Section 1) for instructions on how to change the unit's IP address.

### 8.5. Using RoadView

#### 8.5.1. Logging In

- 1. Open a browser (Chrome or Microsoft Edge). Type in the IP address of the IZIDPUG. For example: 192.168.5.110
- 2. You will see the login screen. Enter the default username and password (root, root):

| Username |       |                |
|----------|-------|----------------|
| Password |       |                |
|          |       |                |
|          | LOGIN |                |
|          |       | Reset Password |

Figure 9. Logging In to RoadView

3. You should see the RoadView Live (Journal) tab. See the RoadView ALPR User Guide for instructions for configuring and using RoadView (see Section 1).

#### 8.5.2. Logging Out

See the RoadView ALPR User Guide (see Section 1) for logout instructions, using the multi-line dropdown menu icon in the upper right corner of the screen.

## 9. Verify System Operation

- Using a license plate mounted in a lab, or by driving a vehicle through the lane, verify that an Event is generated with the correct plate read (recorded in the RoadView Live (Journal) tab see the RoadView ALPR User Guide). See Section 1.
- Once the lane is active, verify that Events are being generated for each vehicle passing each camera, and that the recognition has sufficient accuracy and confidence.

## 10. Notices

### 10.1. Inex Technologies End User Agreement

Be sure to read the following document that explains important information about your agreement with Inex. <u>Inex Technologies End User Agreement</u>

### **10.2. Safety Precautions**

#### **A** CAUTION

WHEN INSTALLING THE UNIT IN YOUR SYSTEM, BEWARE OF RISK OF ELECTRICAL SHOCK. REFER SERVICING TO QUALIFIED SERVICE PERSONNEL.

#### IMPORTANT

This product must be used in compliance with local laws and regulations. All network cable extensions and repeaters must be shielded.+ Power undervoltage, overvoltage and/or incorrect polarity will damage the unit and will void the warranty.

- Read this guide carefully before installation, and keep it for future reference.
- Do not disassemble the unit. Repair or replacement of parts for this unit should be supplied by Inex Technologies, and installed by qualified service personnel.
- Handle and store the unit with care. Do not drop the unit or subject it to physical shock.
- You must provide adequate protection to prevent water (e.g. rain) from entering the unit.
- Do not use the unit outside of its temperature, humidity and power source ratings as noted in its technical specifications.
- To avoid heat accumulation/overheating, use sufficient ventilation in the unit's operating environment.
- It is your responsibility to ensure that all wires connected to Inex Technologies' products have appropriate surge protection. Any damage due to electrical spikes (for example, lightning) is not covered by the warranty.
- Do not connect several devices to one power adapter since adapter overload may cause overheating or a fire hazard.
- Stop using the unit immediately if it emits smoke, or if you notice an abnormal smell or sound. In such cases, please contact us. Do not attempt to repair the unit by yourself!

## 10.3. Regulatory Notices

## • FC FCC Conformance:

This device complies with Part 15 of the FCC Rules. Operation is subject to the following two conditions: (1) This device may not cause harmful interference, and (2) this device must accept any interference received, including interference that may cause undesired operation.

# • CE ROHS EU Conformity Statement:

This product and - if applicable, the supplied accessories - are marked with "CE" and comply therefore with the applicable harmonized European standards listed under the EMC Directive 2014/30/EU, and the RoHS Directive 2002/95/EC.

### **10.4. Documentation Notices**

Inex Technologies reserves the right to improve and enhance its product offerings. Thus, the illustrations and descriptions presented in this manual may differ in some respect from the products you receive.

Technical specifications are subject to change without notice.

In addition, please note that some figures are not drawn to scale, in order to illustrate the addressed issue more effectively.

All third-party trademarks are the property of their respective owners.

Inex Technologies cannot be held liable for technical and editorial omissions or errors made in this document; nor for incidental or consequential damages resulting from the furnishing, performance or use of this document.

No part of this document may be reproduced in any form without permission from Inex Technologies.

## 11. Document Change History

| Date       | Change                                                                           |
|------------|----------------------------------------------------------------------------------|
| 2022-12-07 | Initial version                                                                  |
| 2023-03-22 | IZ Discovery now covered in a separate document in the Related Documents section |
| 2023-12-13 | Updates to specification table                                                   |
| 2024-07-01 | Converted to online version                                                      |

### © Inex Technologies, LLC - All rights reserved.

### Doc. No. IZIDPUG-MAN-002 Ver. 2024-12-11

This page was built using the Antora default UI.

The source code for this UI is licensed under the terms of the MPL-2.0 license.